# Moodle skeiðsskipanin

Martin N. Simonsen, KST-samskipari á Fróðskaparsetri Føroya

- Studentaportalurin
- Moodle
- Office 365
- Teldupostur
- Samandráttur

- Studentaportalurin
- Moodle
- Office 365
- Teldupostur
- Samandráttur

#### Studentaportalurin -> studportal.setur.fo

- <u>https://studportal.setur.fo</u>
- Síggja tíni próvtøl, v.m.
- Broyta loyniorð (til bæði studentaportalin og Moodle/Office 365)
- Biðja um nýtt loyniorð (um tú hevur gloymt loyniorðið)

| ₩                      | YA                                       | [ <u>Rita inn</u> ] | ]                                                                                          |                     |
|------------------------|------------------------------------------|---------------------|--------------------------------------------------------------------------------------------|---------------------|
| Mínir upplýsin         | gar                                      |                     |                                                                                            |                     |
| Próvbókin -            | STUDENTUR studportal.setur.fo            |                     |                                                                                            |                     |
| RITA INN               | •                                        |                     |                                                                                            |                     |
| Vinarliga áset tít     | t studentanummar og loyniorð.            |                     |                                                                                            |                     |
| Konto uppl             | ýsingar                                  |                     |                                                                                            |                     |
| Studentanu             | nmar:                                    |                     |                                                                                            |                     |
| Loyniorð:              |                                          |                     | Studentaportalurin og Office 365/Moodle                                                    |                     |
|                        |                                          |                     | brúka sama loyniorð                                                                        |                     |
|                        | Rita inn                                 |                     |                                                                                            |                     |
| <u>Bílegg loyniorð</u> | Bílegg loyniorð                          |                     |                                                                                            |                     |
|                        |                                          | States FRÓÐS        | SKAPARSETUR                                                                                | [ <u>Rita inn</u> ] |
|                        |                                          | Minima Kina         |                                                                                            |                     |
|                        |                                          | Minin uppiysingar   | 11                                                                                         |                     |
|                        |                                          | — Kontoupplýsin     | ingar                                                                                      |                     |
|                        |                                          | Hevur tú ikki fir   | fingið nakað loyniorð ella hevur gloymt títt loyniorð, so kanst tú bíleggja eitt nýtt her. |                     |
|                        | Studentanummar: <i>t.d. 2018.001</i>     | Studentanumm        | mar:                                                                                       |                     |
|                        | Teldupostur: <i>t.d. xyz@hotmail.com</i> | Teldupostur         |                                                                                            |                     |
|                        | Føðingardagur: <i>t.d. 13-01-1992</i>    |                     |                                                                                            |                     |
| L                      |                                          | Føðingardagur       | ur (dd-mm-áááá):                                                                           |                     |
|                        |                                          |                     |                                                                                            |                     |
|                        |                                          | Send mær nýtt lo    | loyniorð                                                                                   |                     |
|                        |                                          |                     |                                                                                            |                     |
|                        |                                          |                     |                                                                                            |                     |
|                        |                                          |                     |                                                                                            |                     |

## Broyt loyniorð á studportal.setur.fo

| r FRG     | ÓÐSKAPARSETUR<br>Roya                                                                                                    | Vælkomin 2006.112! | [ <u>Rita út</u> ] | [ <u>Broyt loyniorð</u> ] | ć |
|-----------|----------------------------------------------------------------------------------------------------|--------------------|--------------------|---------------------------|---|
| Mínir upp | ýsingar -                                                                                                    |                    |                    |                           |   |
| Lesand    | BROYT LOYNIORÐ                                                                                                    |                    |                    |                           |   |
|           | Fyll út teigarnar niðanfyri fyri at broya títt loyniorð.                                                                                                    |                    |                    |                           |   |
|           | Nýggja loyniorðið skal:                                                                                                    |                    |                    |                           |   |
|           | <ul> <li>skal innihalda bæði stórir og smáðir stavir</li> <li>skal innihalda tøl ella sertekn</li> <li>skal ikki vera brúkt fyrr</li> <li>skal ikki innihalda títt studentarnummar alla partar av hesum</li> </ul> |                    | ]                  |                           |   |
|           | Gamalt loyniorð:                                                                                                    |                    |                    |                           |   |
|           | Nýtt loyniorð:                                                                                                    |                    |                    |                           |   |
|           | Endurtak nýtt loyniorð:                                                                                                    |                    |                    |                           |   |
|           |                                                                                                    |                    |                    |                           |   |

- Studentaportalurin
- Moodle
- Office 365
- Teldupostur
- Samandráttur

#### Moodle -> moodle.setur.fo

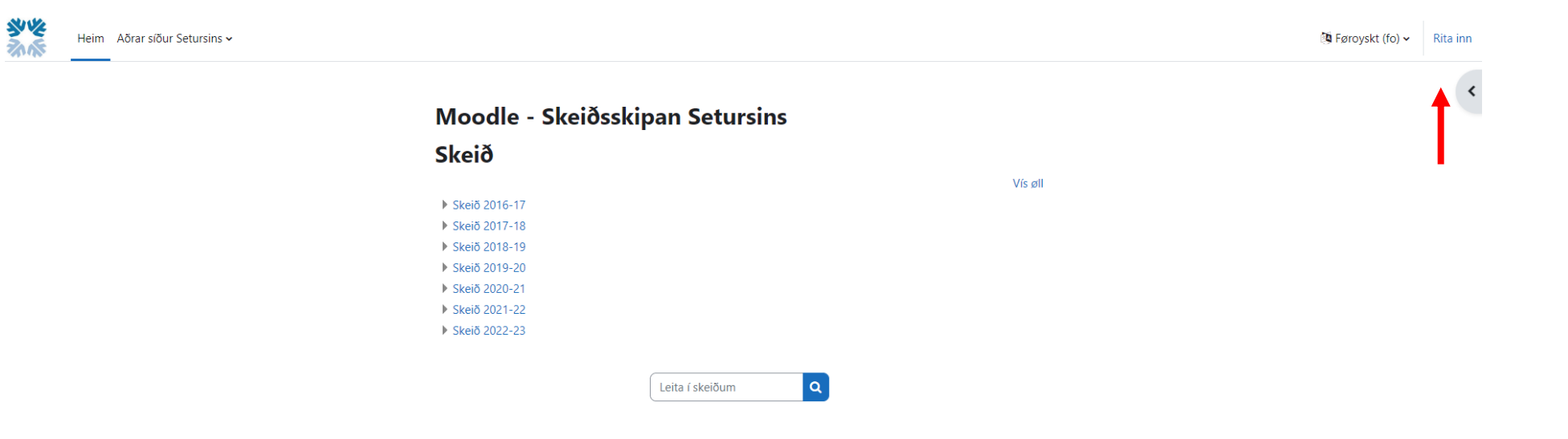

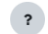

## Rita inn á Moodle umvegis Office365

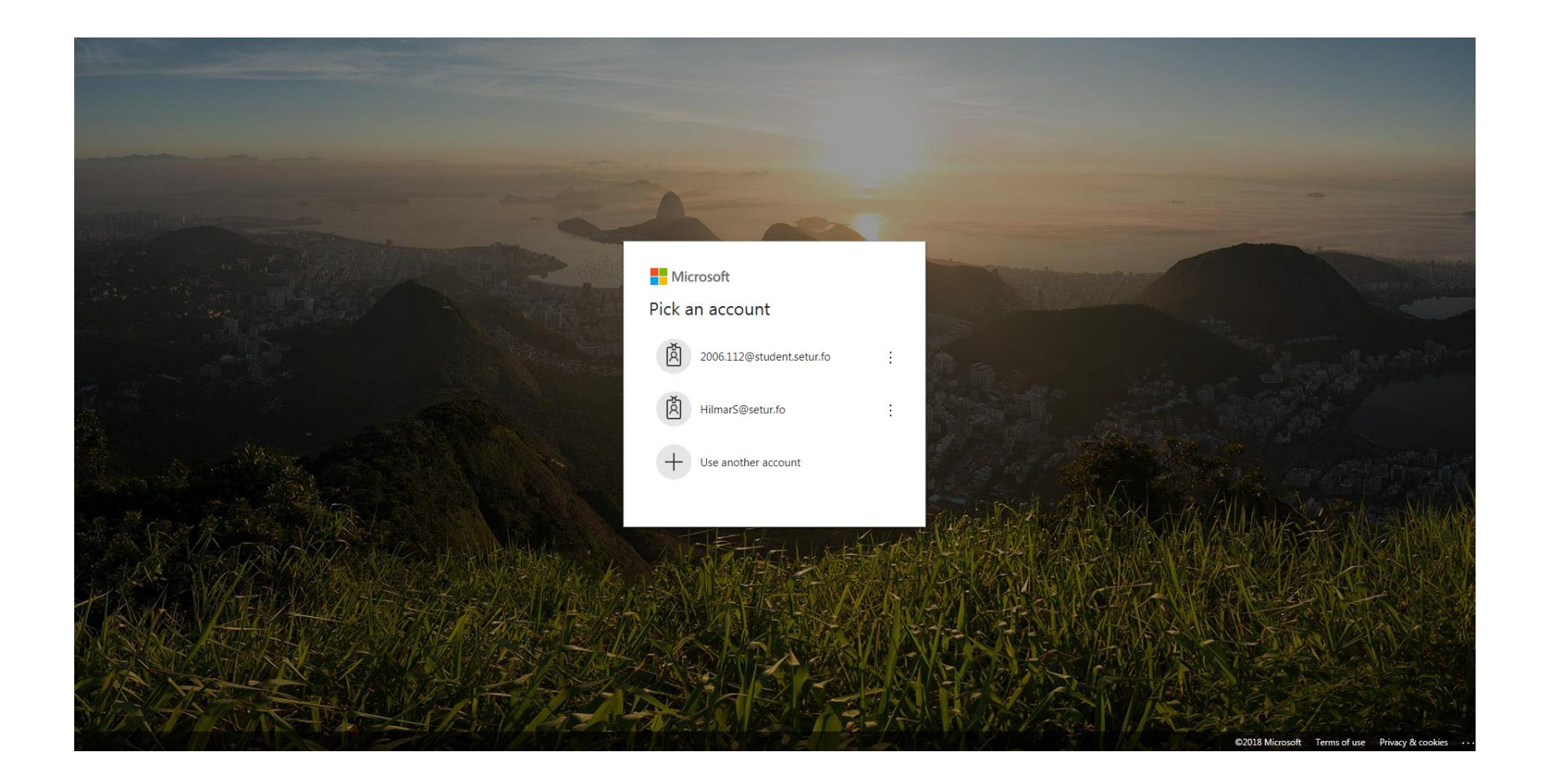

## Brúkaranavn: t.d. 2018.112@student.setur.fo

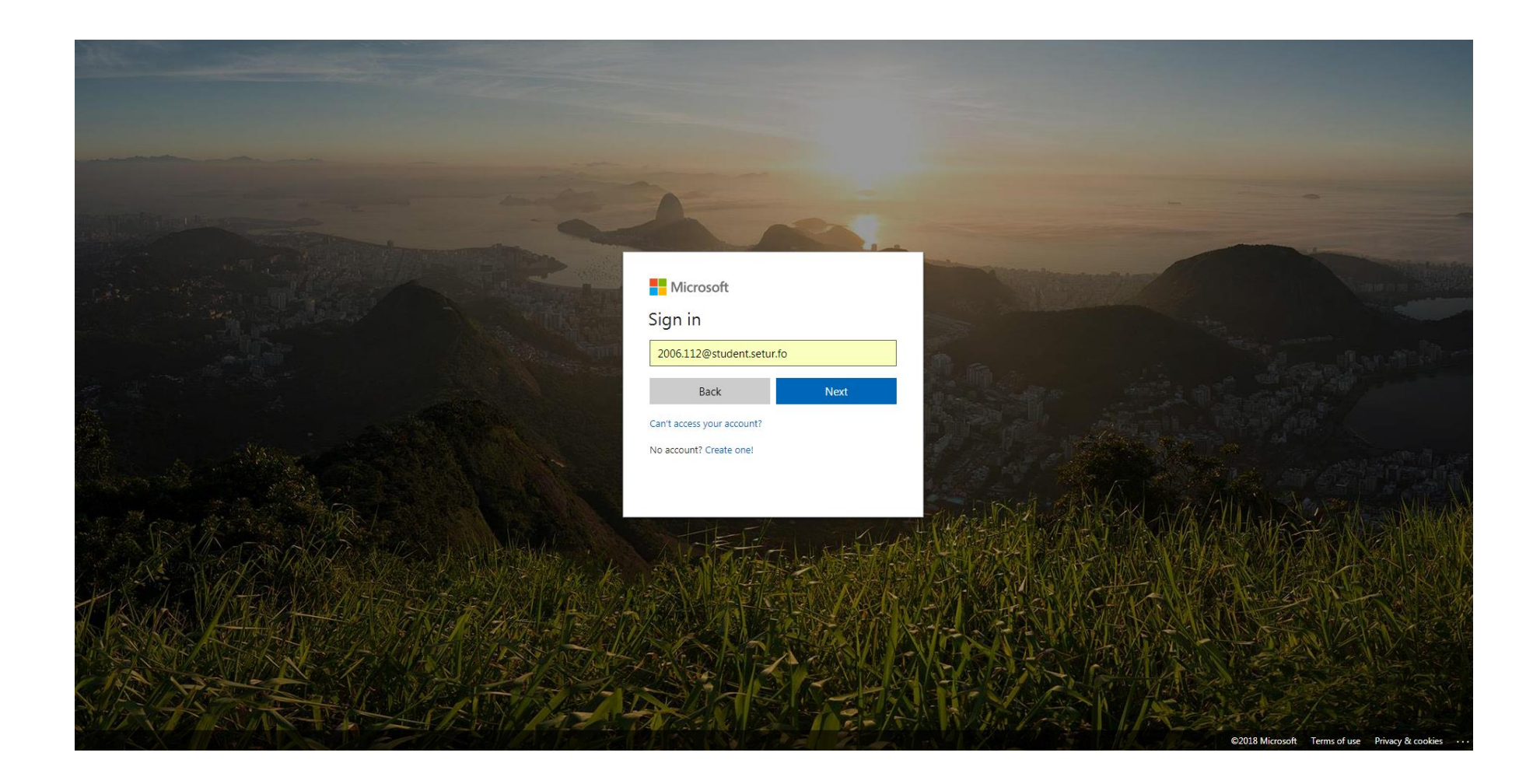

#### Loyniorð: tað tú bílegði á Studentaportalinum

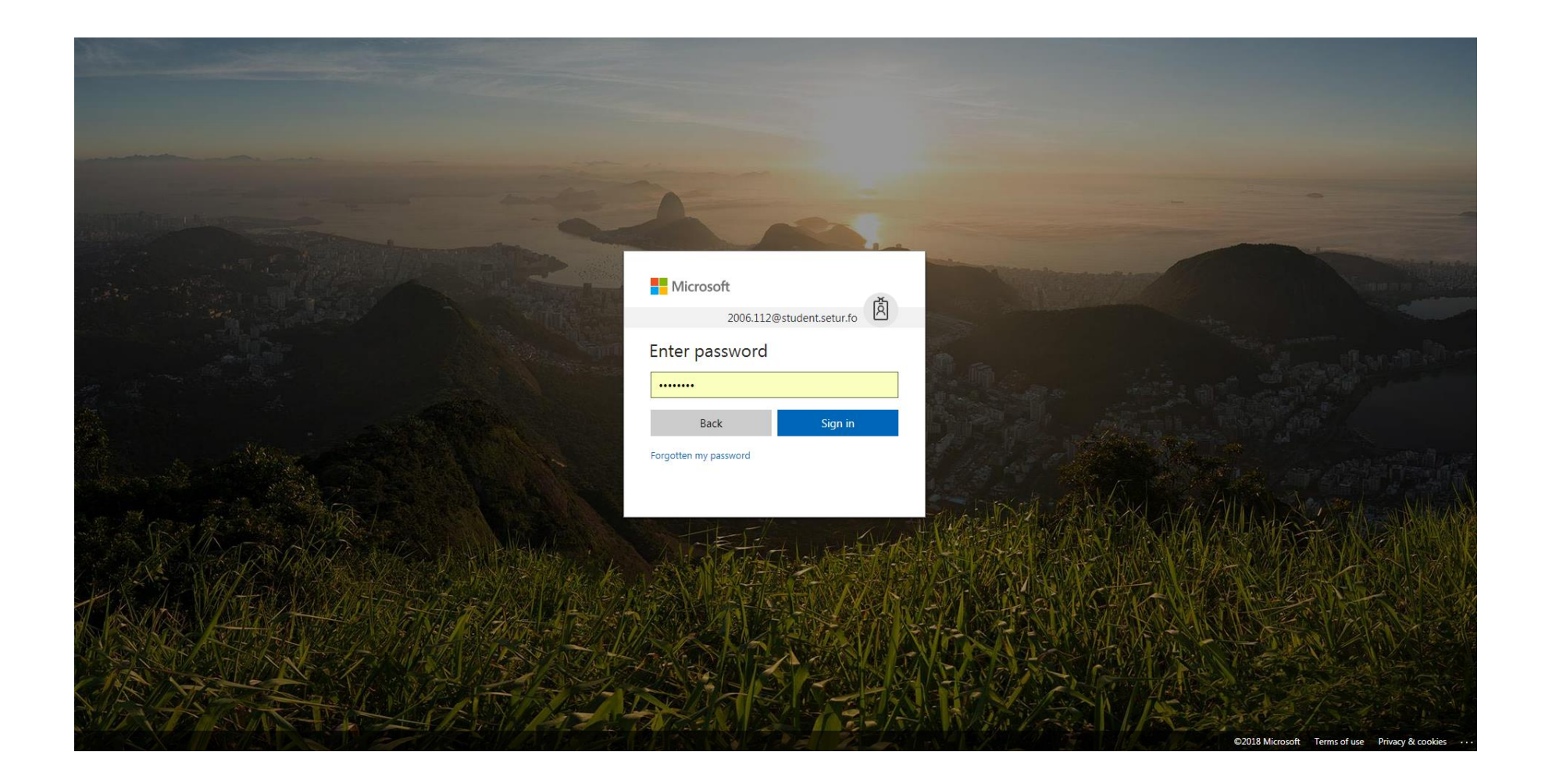

## Ja ella Nei er upp til tín sjálva/n

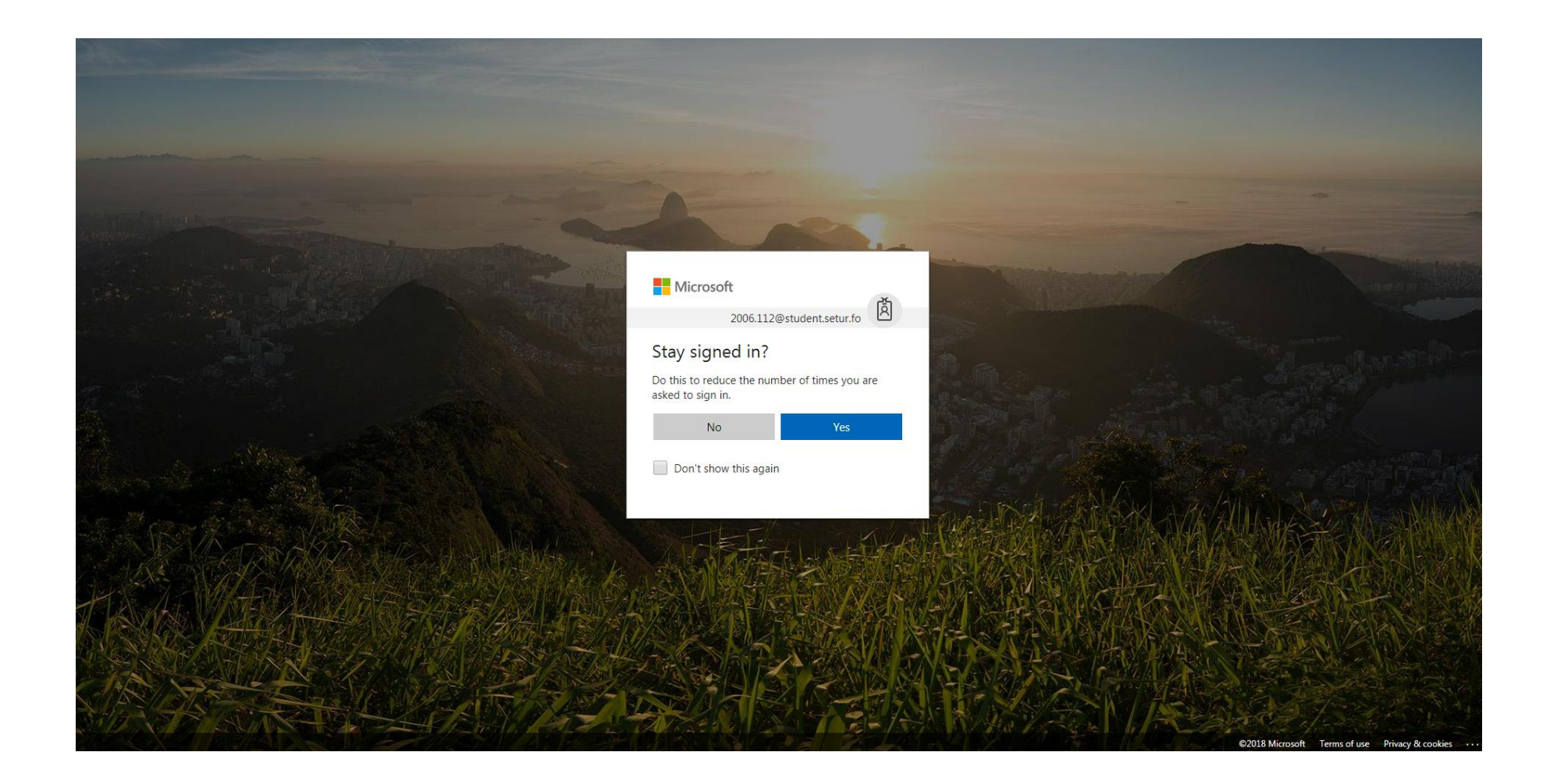

#### Moodle

\*\*

Heim Stýripultur Míni skeið Vevfyrisiting Aðrar síður Setursins 🗸

#### Stýripultur Kalendari Øll skeið Nýggj hending november 2022 🔺 oktober desember 🛏 Mán Týs Mik Hós Frí Ley Sun

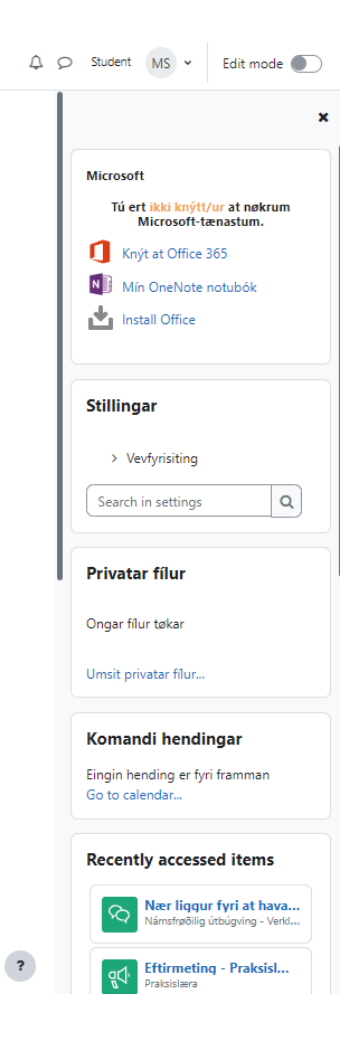

## Moodle-skeiðsyvirlit (í gongd/komandi/farin)

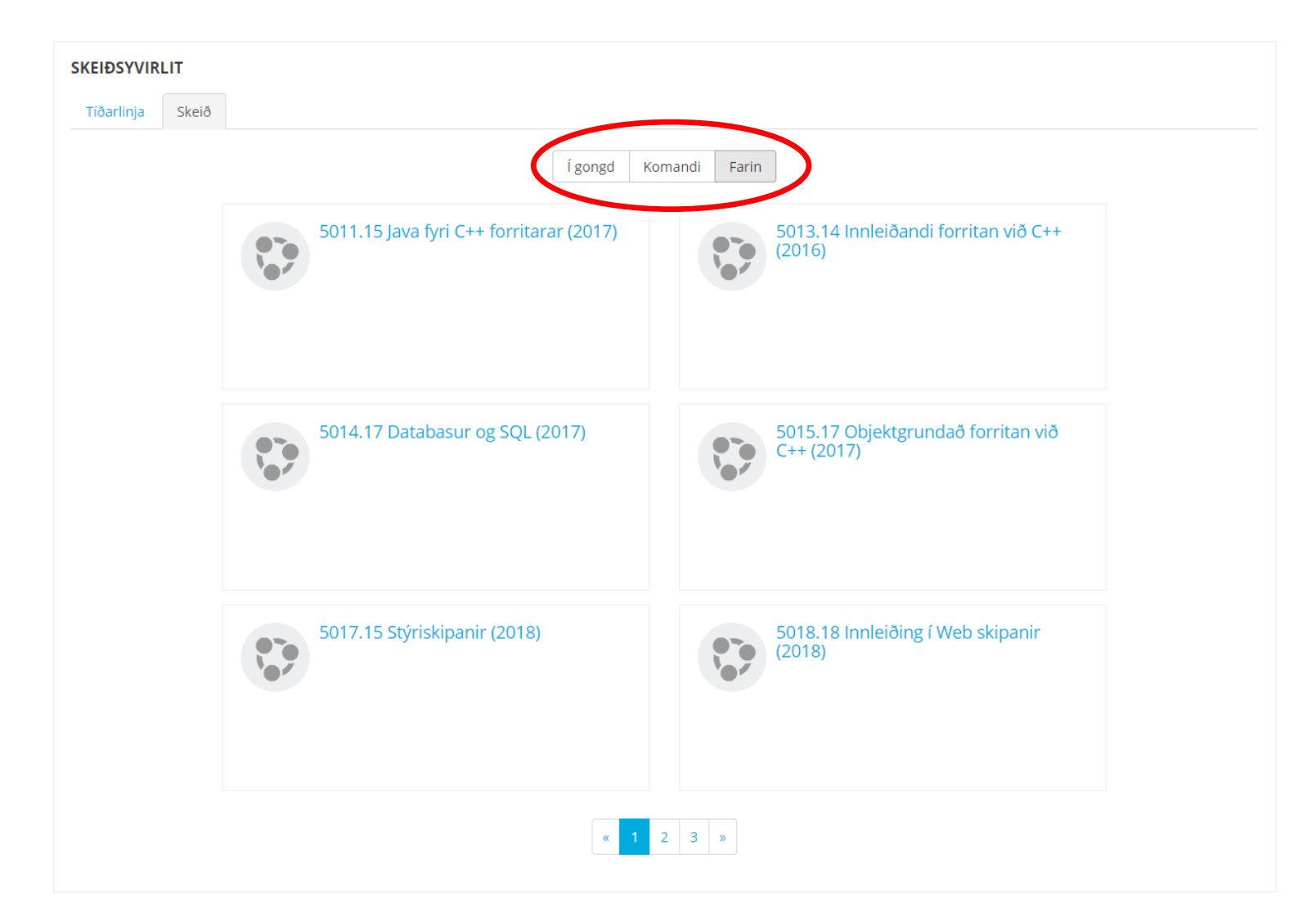

## Vanligur trupulleiki

- Til ber bert at vera ritaður inn á *eina* Office 365 konto í senn. Hevur tú aðra Office 365 konto, so mást tú fyrst rita út av henni. T.d. kontur frá Glasi og Námi eru Office 365 kontur.
- Loysn:
- Rita út av øllum Office 365 kontum:
- <u>https://www.office.com/estslogout</u> ella bara <u>office.com/estslogout</u>
- og síðan innaftur sum víst omanfyri.

#### Rita út av øllum Office 365 kontum

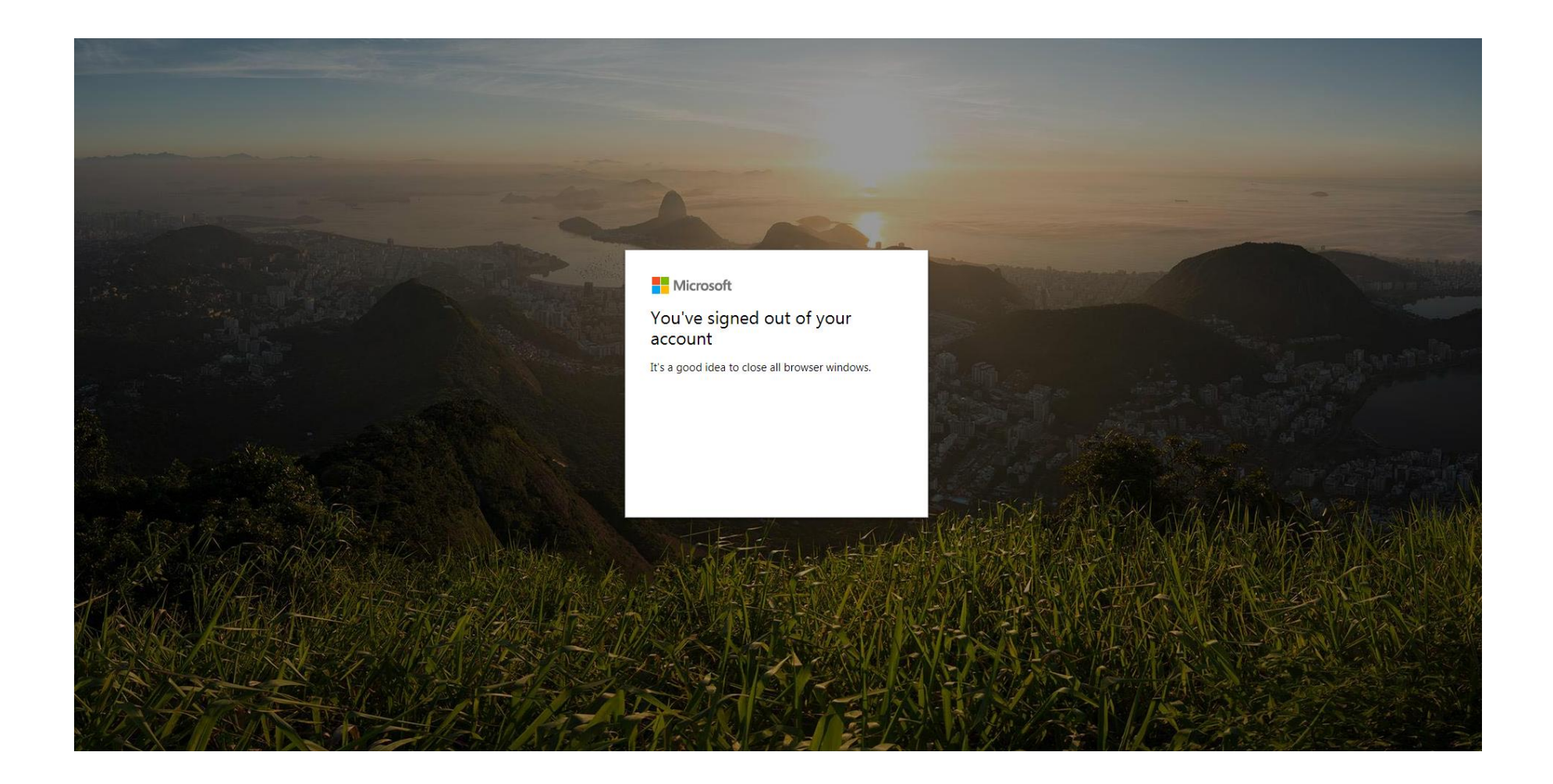

- Studentaportalurin
- Moodle
- Office 365
- Teldupostur
- Samandráttur

#### Office 365 - síðumenu

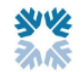

Heim Stýripultur Míni skeið Vevfyrisiting Aðrar síður Setursins 🗸

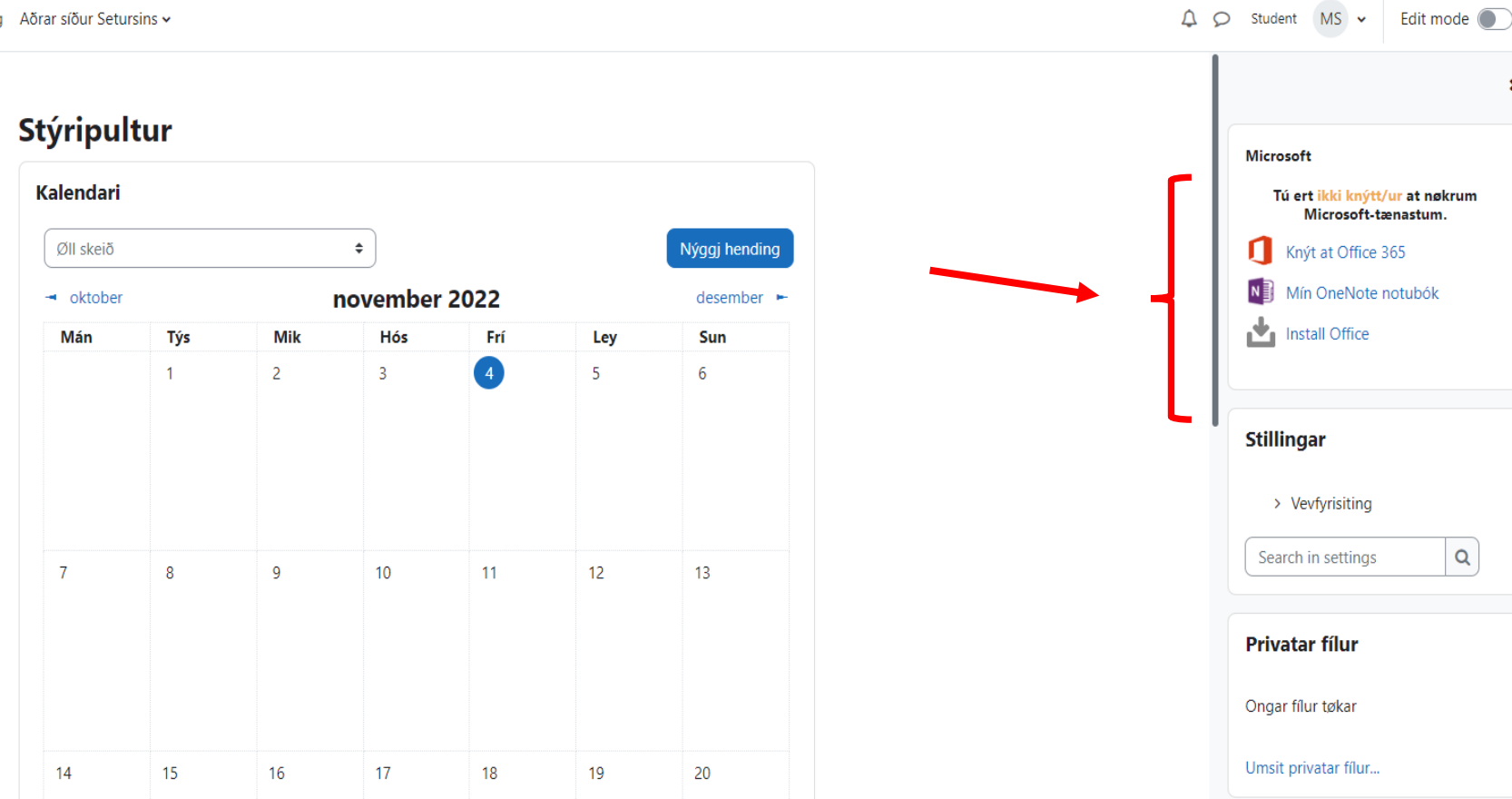

×

#### Office 365 – "aðrar síður Setursins"

| týripultur   teim hjá vevstaði   alendari   rivatar filur   Mini skeið   Kunning til KT-lesandi     SKEIDSYVIRLIT   Tíðarlinja   Skeið     Í gongd                                                                                           | Komandi       Farin         Komandi       Farin                                                                                                    |
|----------------------------------------------------------------------------------------------------|----------------------------------------------------------------------------------------------------|
| Studentaportalurin       Studentaportalurin         mihjá vevstaði       Office 365         atar filur       Moodlevegleiðingar         unning til KT-lesandi       SKEIÐSYVIRLIT         Tíðarlinja       Skeið         Ígongd       Ígongd | Illiaga hesa sidun         MICROSOFT         Hilmar, konta tin er í løtuni kn         at Office 365         Ø2       Min teldupostur         Eiii Mini Forms         Min OneNote notubók         Mitt OneDrive         Siii Mini Sways                                                                                                    |
| office 365<br>endari<br>atar filur<br>i skeið<br>unning til KT-lesandi<br>Í gongd<br>Í gongd                                                                                                    | Komandi       Farin         Komandi       Farin         Komandi       Farin                                                                                                    |
| Moodlevegleiðingar<br>iskeið<br>unning til KT-lesandi<br>í gongd<br>í gongd<br>í gongd                                                                                                    | Komandi       Farin         Komandi       Farin         Komandi       Farin                                                                                                    |
| skeið skEiDSYVIRLIT Tíðarlinja Skeið  fgongd  fgongd                                                                                                    | Komandi       Farin         Komandi       Farin         Min CROSOFT       Hilmar, konta tin er í løtuni kr<br>at Office 365         Image: State of the state of the state                                                                                                    |
| skeið nning til KT-lesandi                                                                                                    | Komandi       Farin         Komandi       Farin         Komandi       Farin         Komandi       Farin         Komandi       Farin         Komandi       Farin         Komandi       Farin         Komandi       Farin         Komandi       Farin         Komandi       Farin         Kini Forms       Min OneNote notubóli         Mit OneDrive       Mini Sways                                                                                                    |
| ning til KT-lesandi                                                                                                    | Komandi       Farin         Komandi       Farin         Mini Tedupostur       Filliwi k         Mini Forms       Mini OneNote notuból         Mitt OneDrive       Mini Sways                                                                                                    |
| Tiðarlinja Skeið<br>Ígongd                                                                                                    | Komandi       Farin         Komandi       Farin         Komandi       Farin         Mini Forms       Mini Forms         Mini OneNote notubó       Mini ConeDrive         Mini Sways       Mini Sways                                                                                                    |
| i gongd                                                                                                    | Komandi       Farin         Komandi       Farin         Min OneNote notubó       Min OneNote notubó         Mit OneDrive       Mit NoneDrive         Mini Sways       Mini Sways                                                                                                    |
| Kunning til KT-lesandi                                                                                                    | Min OneNote notubó                                                                                                    |
| Kunning til KT-lesandi                                                                                                    | Mitt OneDrive<br>s ∰ Mini Sways                                                                                                    |
|                                                                                                    | S 🖀 Mini Sways                                                                                                    |
|                                                                                                    |                                                                                                    |
|                                                                                                    | Stillingar fyri samstill<br>Outlook kalendaranu                                                                                                    |
|                                                                                                    | Legg Office inn                                                                                                    |
|                                                                                                    | A 1      PRIVATAR FÍLUR     PRIVATAR FÍLUR     PRIVATAR FÍLIR     PRIVATAR FÍLIR |
|                                                                                                    | └─ <mark>─</mark> ─ <mark>──</mark> ─────────────────────────────                                                                                                    |
|                                                                                                    | Umsit privatar filur                                                                                                    |
|                                                                                                    | KALENDARI                                                                                                    |
|                                                                                                    | 🛋 iuni 2018                                                                                                    |
|                                                                                                    | juli 2010                                                                                                    |

#### Office 365

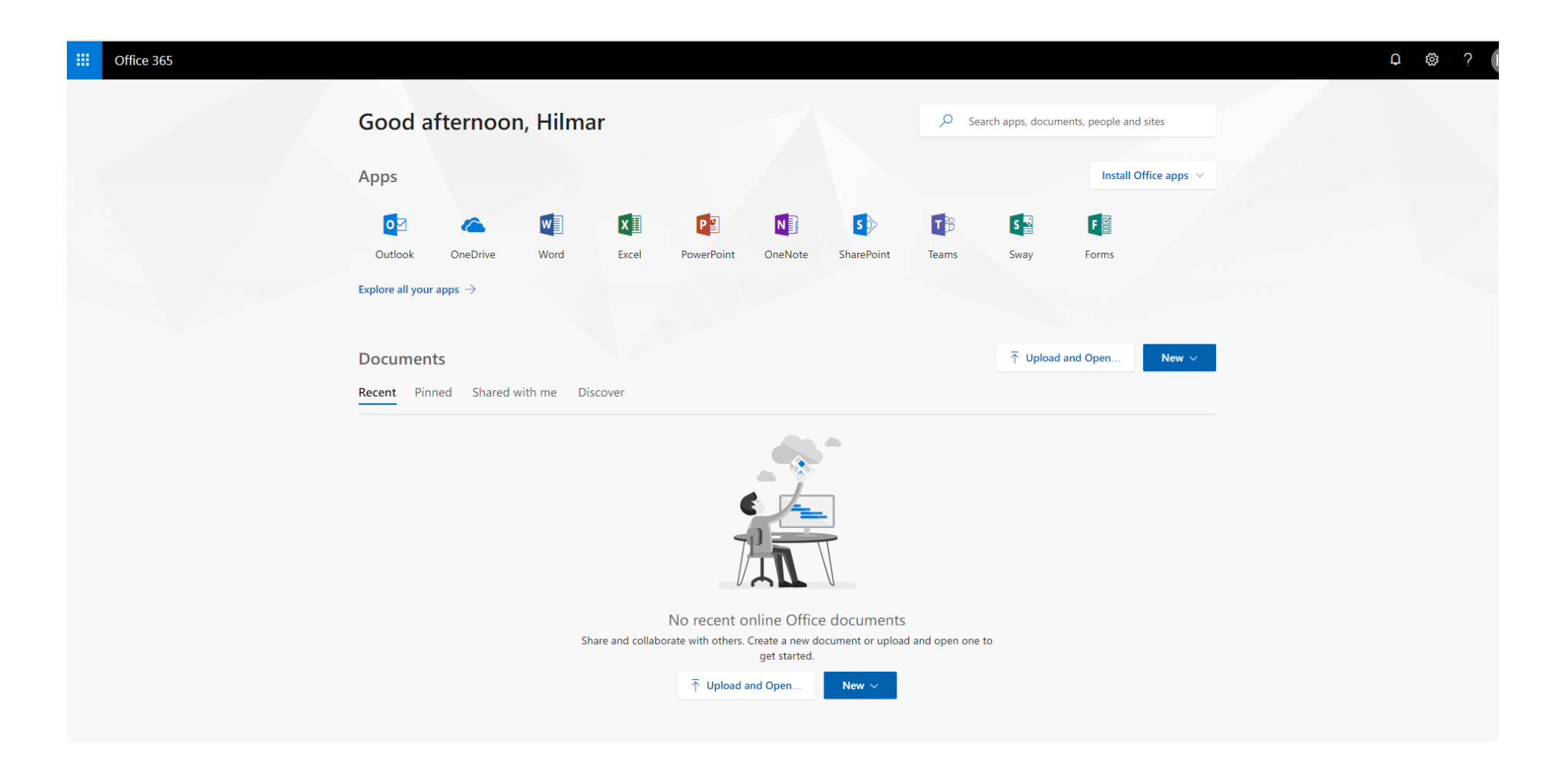

- Studentaportalurin
- Moodle
- Office 365
- Teldupostur
- Samandráttur

## Teldupostur

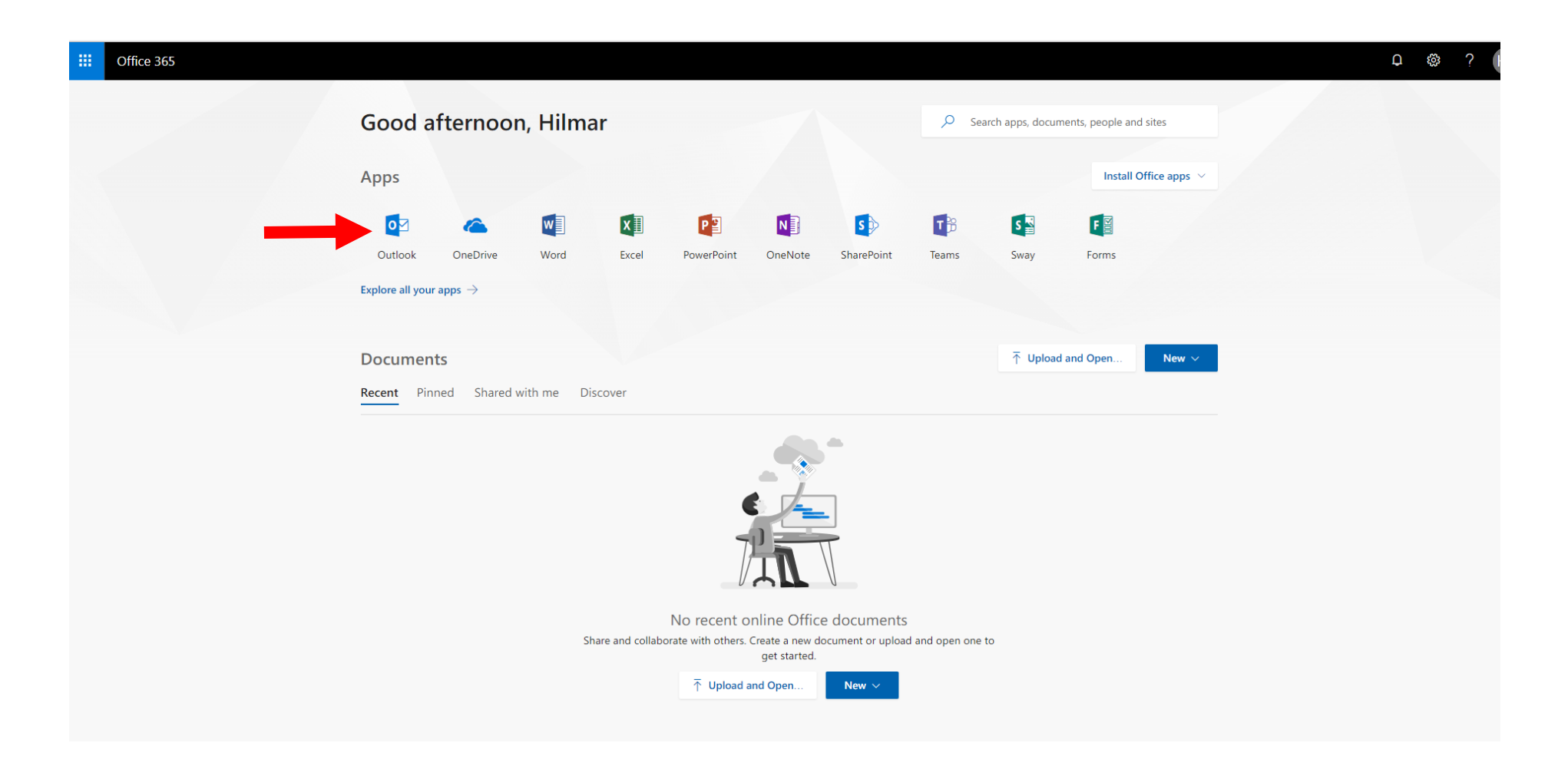

## Teldupostur

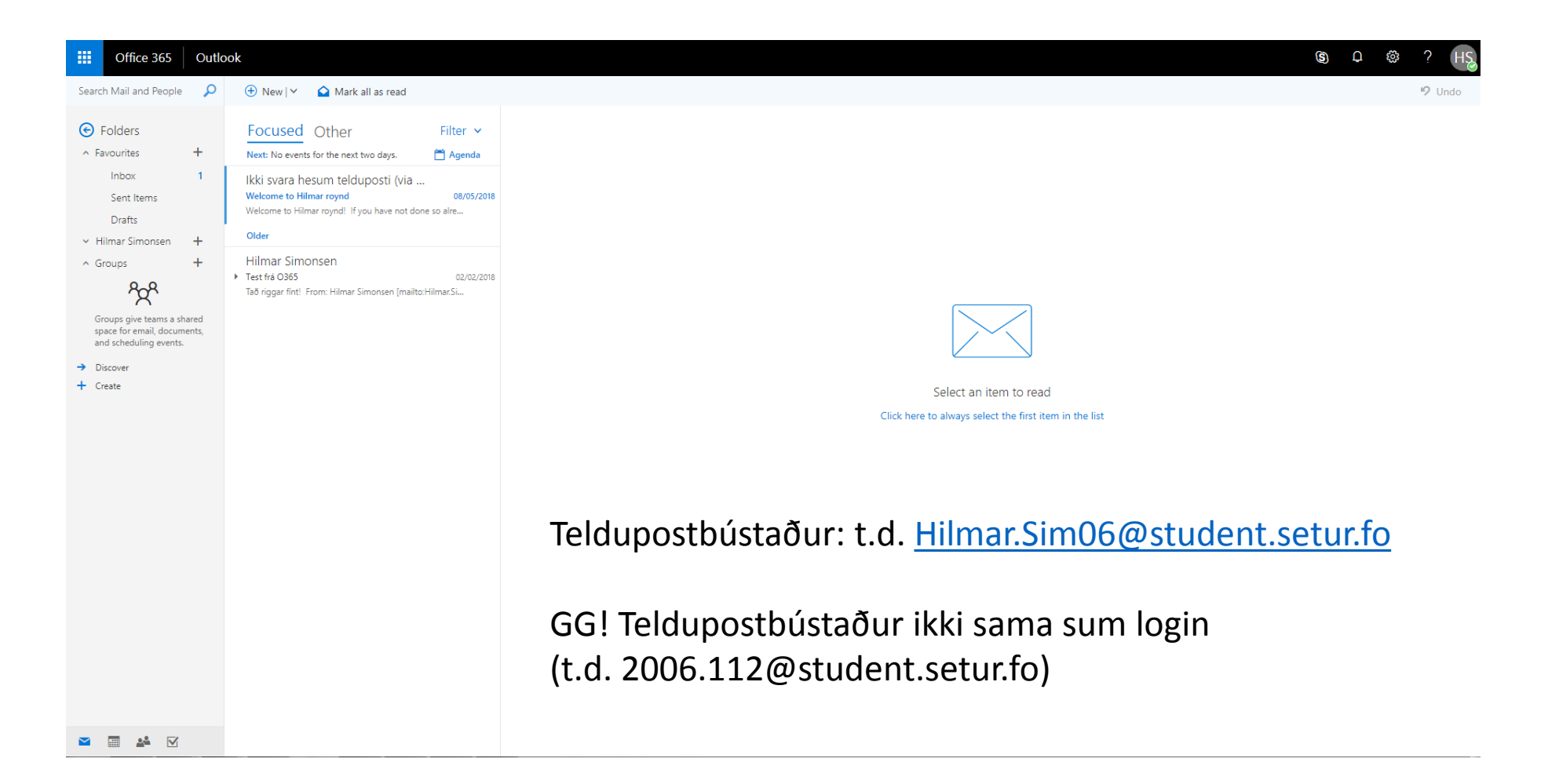

- Studentaportalurin
- Moodle
- Office 365
- Teldupostur
- Samandráttur

## Samandráttur

- Moodle er navnið á skeiðsskipanini, sum Setrið brúkar.
- Lesandi bíleggja loyniorð til Moodle/Office 365 á
   Studentaportalinum
  - Gloymt loyniorðið? Bílegg nýtt á Studentaportalinum <u>ella</u> á Office 365.
- Loyniorðið kann broytast á Studentaportalinum (t.d. til okkurt sum er lættari at minnast).
- Lesandi rita inn á Moodle umvegis Office 365.
- Lesandi kunnu taka Office 365 appirnar niður á egna teldu og/ella arbeiða á hesum appunum online (t.d. í samband við bólkaarbeiði).
- Hjálp til Moodle: +298 292599 ella support@student.setur.fo